## Enabling Chrome on s5's

- 1. Swipe down on the home screen.
- 2. Swipe to the right at the bottom.

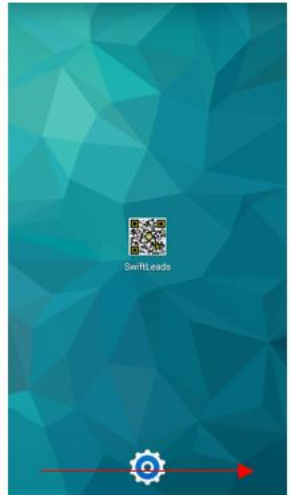

3. Press the button with six dots at the bottom of the screen.

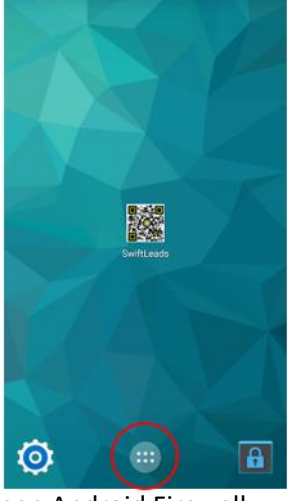

4. Open Android Firewall.

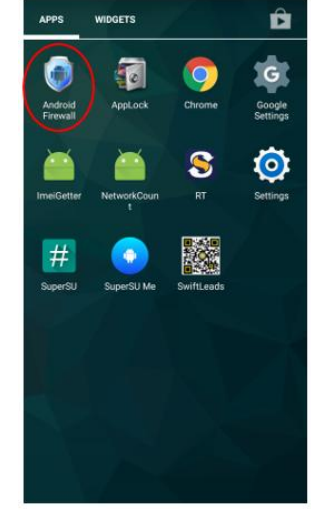

- 5. When prompted, enter the pass code (Call Swiftium for assistance).
- 6. Scroll down until you find Google Chrome on the list and check off the checkbox for Wi-Fi only.

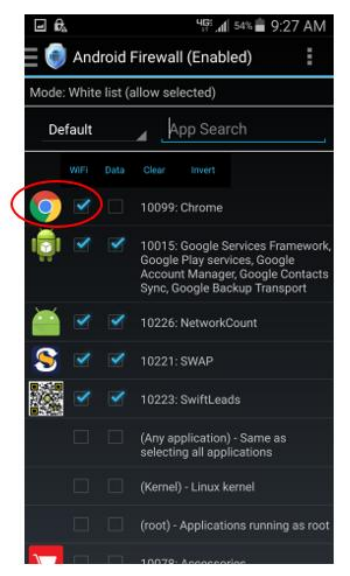

7. Press the button with three dots in the upper right of the screen and press *Apply Rules*. Then press the home button.

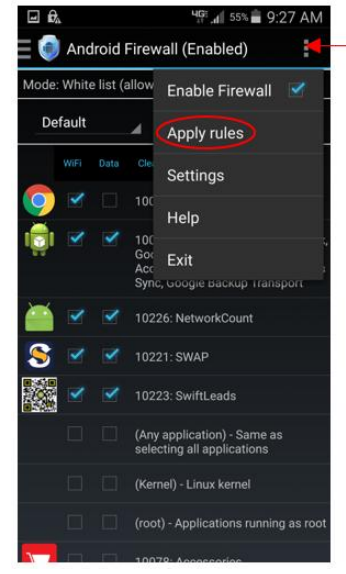

- 8. Swipe down on the home screen, press the button with six dots again, and open Chrome.
- 9. Press Accept & Continue, followed by No Thanks.

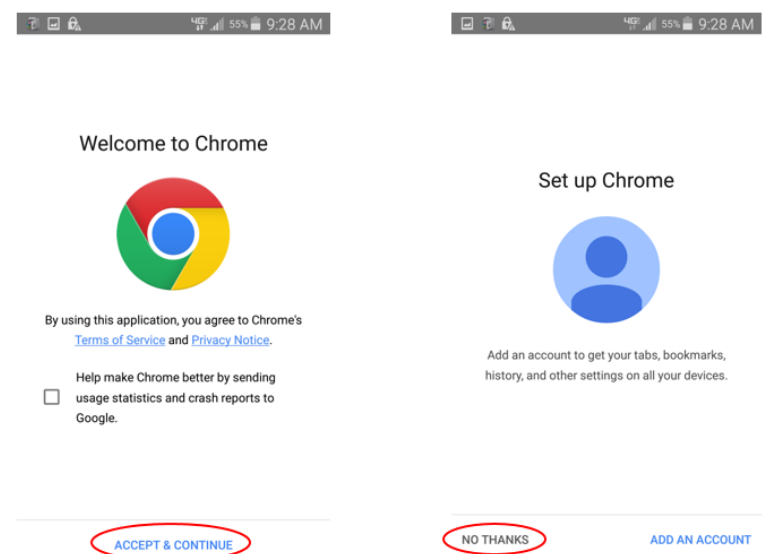